#### **BAB IV**

# **IMPLEMENTASI SISTEM**

#### 4.1 Implementasi Basis Data

Dalam membuat implementasi metode SAW dalam Penilaian Kesuburan Tanah yang digunakan adalah MySQL. Berikut adalah kumpulan tabel yang diimplementasikan kedalam *database* dengan menggunakan MySQL :

a. Tabel alternatif

Tabel alternatif ini berfungsi untuk menyimpan seluruh data petani di dalam *database* diantaranya: id\_alternatif, nama, alamat, luas.

|   | # | Name            | Туре         | Collation         | Attributes | Null | Default | Comments | Extra   |
|---|---|-----------------|--------------|-------------------|------------|------|---------|----------|---------|
|   | 1 | id_alternatif 🔑 | int(11)      |                   |            | No   | None    |          | AUTO_IN |
| 0 | 2 | nama            | varchar(100) | latin1_swedish_ci |            | No   | None    |          |         |
|   | 3 | alamat          | varchar(100) | latin1_swedish_ci |            | No   | None    |          |         |
|   | 4 | luas            | mediumtext   | latin1_swedish_ci |            | No   | None    |          |         |

Gambar 4. 1 Tabel Alternatif

#### b. Tabel hasil

Tabel hasil ini berfungsi untuk menyimpan data hasil akhir kdi dalam *database* diantaranya id\_hasil, log\_hasil, id\_alternatif, nilai, *created\_at, updated\_at* dan *deleted\_at*.

| l | # | Name          | Туре     | Collation | Attributes | Null | Default | Comments | Extra          |
|---|---|---------------|----------|-----------|------------|------|---------|----------|----------------|
|   | 1 | id_hasil 🔑    | int(11)  |           |            | No   | None    |          | AUTO_INCREMENT |
|   | 2 | log_hasil     | int(5)   |           |            | No   | None    |          |                |
|   | 3 | id_alternatif | int(11)  |           |            | No   | None    |          |                |
|   | 4 | nilai         | float    |           |            | No   | None    |          |                |
|   | 5 | created_at    | datetime |           |            | No   | None    |          |                |
|   | 6 | updated_at    | datetime |           |            | No   | None    |          |                |
|   | 7 | deleted_at    | datetime |           |            | No   | None    |          |                |

Gambar 4. 2 Tabel Hasil

c. Tabel kriteria

Tabel kriteria ini berfungsi untuk penilaian dalam proses pemilihan menentukan kesuburan tanah di dalam *database* diantaranya id\_kriteria, kode\_kriteria, nama, *type*, bobot dan ada\_pilihan.

|   | #   | Name          | Туре                    | Collation         | Attributes | Null | Default | Comments | Extra          |
|---|-----|---------------|-------------------------|-------------------|------------|------|---------|----------|----------------|
|   | ) 1 | id_kriteria 🔑 | int(11)                 |                   |            | No   | None    |          | AUTO_INCREMENT |
| C | ) 2 | kode_kriteria | varchar(10)             | latin1_swedish_ci |            | No   | None    |          |                |
|   | ] 3 | nama          | varchar(50)             | latin1_swedish_ci |            | No   | None    |          |                |
|   | ] 4 | type          | enum('Benefit', 'Cost') | latin1_swedish_ci |            | No   | None    |          |                |
|   | ) 5 | bobot         | float                   |                   |            | No   | None    |          |                |
| C | ) 6 | ada_pilihan   | tinyint(1)              |                   |            | Yes  | NULL    |          |                |

Gambar 4. 3 Tabel Kriteria

d. Tabel penilaian

Tabel penilaian ini berfungsi untuk menyimpan data hasil penilaian di dalam *database* diantaranya id\_penilaian, id\_alternatif, id\_kriteria dan nilai.

| _ | # | Name           | Туре    | Collation | Attributes | Null | Default | Comments | Extra          |
|---|---|----------------|---------|-----------|------------|------|---------|----------|----------------|
|   | 1 | id_penilaian 🔑 | int(11) |           |            | No   | None    |          | AUTO_INCREMENT |
|   | 2 | id_alternatif  | int(10) |           |            | No   | None    |          |                |
|   | 3 | id_kriteria    | int(10) |           |            | No   | None    |          |                |
|   | 4 | nilai          | float   |           |            | No   | None    |          |                |

Gambar 4. 4 Tabel Penilaian

#### e. Tabel user

Tabel *user* ini berfungsi untuk menyimpan seluruh data *user* di dalam *database* diantaranya *id\_user*, *username*, *password*, *nama*, *email* dan *role*.

| # | Name      | Туре        | Collation         | Attributes | Null | Default | Comments | Extra          |
|---|-----------|-------------|-------------------|------------|------|---------|----------|----------------|
| 1 | id_user 🔑 | int(5)      |                   |            | No   | None    |          | AUTO_INCREMENT |
| 2 | username  | varchar(16) | latin1_swedish_ci |            | No   | None    |          |                |
| 3 | password  | varchar(50) | latin1_swedish_ci |            | No   | None    |          |                |
| 4 | nama      | varchar(70) | latin1_swedish_ci |            | No   | None    |          |                |
| 5 | email     | varchar(50) | latin1_swedish_ci |            | Yes  | NULL    |          |                |
| 6 | role      | char(1)     | latin1_swedish_ci |            | No   | None    |          |                |

Gambar 4. 5 Tabel User

# f. Tabel Sub Kriteria

Tabel sub kriteria menyimpan data diantaranya id\_sub\_kriteria,

id\_kriteria, nama,nilai.

|   | # | Name              | Туре        | Collation         | Attributes | Null | Default | Comments | Extra          |
|---|---|-------------------|-------------|-------------------|------------|------|---------|----------|----------------|
|   | 1 | id_sub_kriteria 🔑 | int(11)     |                   |            | No   | None    |          | AUTO_INCREMENT |
| 0 | 2 | id_kriteria 🖉     | int(11)     |                   |            | No   | None    |          |                |
|   | 3 | nama              | varchar(50) | latin1_swedish_ci |            | No   | None    |          |                |
|   | 4 | nilai             | float       |                   |            | No   | None    |          |                |

Gambar 4. 6 Tabel Sub kriteria

## 4.2 Implementasi Sistem

# 4.2.1 Implementasi admin

a. Halaman login

Pada Halaman login digunakan admin untuk melakukan otentikasi

sebelum dapat menggunakan sistem. Otentikasi yang dilakukan adalah

dengan menggunakan username dan password.

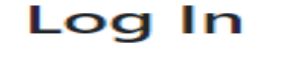

| Username |
|----------|
| Password |
| Masuk    |
| Home     |

Gambar 4. 7 Halaman Login

Berikut adalah halaman source code program :

| php require_once('includes/init.php'); ?           |   |
|----------------------------------------------------|---|
| php</td <td></td>                                  |   |
| <pre>\$errors = array();</pre>                     |   |
| <pre>\$username = isset(\$_POST['username'])</pre> | ? |
| trim(\$_POST['username']) : ";                     |   |
| <pre>\$password = isset(\$_POST['username'])</pre> | ? |
| trim(\$_POST['password']) : ";                     |   |

Implementasi halaman login dilakukan dengan *code* di atas dimana *code* tersebut digunakan untuk menampilkan halaman login admin.

b. Halaman Dashboard

Halaman dashboard merupakan halaman awal setelah admin berhasil

melakukan proses otentikasi atau login.

|                                            |                                                                             |                                                                                                   |                                                                                                    |                                                                                                    | Contra Co                                                                                                    |
|--------------------------------------------|-----------------------------------------------------------------------------|---------------------------------------------------------------------------------------------------|----------------------------------------------------------------------------------------------------|----------------------------------------------------------------------------------------------------|----------------------------------------------------------------------------------------------------|
| 😭 Dashboard                                |                                                                             |                                                                                                   |                                                                                                    |                                                                                                    |                                                                                                    |
| Selamat datang <b>ADMIN</b> : Anda bisa me | engoperasikan sistem ini.                                                   |                                                                                                   |                                                                                                    |                                                                                                    | x                                                                                                    |
| Data Kriteria                              | 0                                                                           | Data Sub Kriteria                                                                                 | å                                                                                                    | Data Alternatif                                                                                                    | 101                                                                                                    |
| Data Penilaian                             | 17                                                                          | Data Perhitungan                                                                                  | R                                                                                                    | Data Hasil Akhir                                                                                                    |                                                                                                    |
|                                            |                                                                             |                                                                                                   |                                                                                                    |                                                                                                    |                                                                                                    |
|                                            |                                                                             |                                                                                                   |                                                                                                    |                                                                                                    |                                                                                                    |
|                                            |                                                                             |                                                                                                   |                                                                                                    |                                                                                                    |                                                                                                    |
|                                            | Abashboard Selamat datarg ADMINI Arcta bica m Data Kriteria Data Penillaian | Abashboard Selanat datarg ADMIN Anda bisa mengoperaskan sistem init Data Kriteria Data Penillaian | Abashboard Selanat ditang ADMIN Anda bisa mengoperasilan isitem ini. Data Kriteria Data Kriteria Data Penilalian | Selanat datang ADMIN Anda bisa mengoperasilan isitem ini.   Data Kriteria   Data Kriteria   Data Penilalian     Data Penilalian | Selarat diarag ADMIN Anda bisa mergoperasilan isitem ini.       Data Kriteria       Data Kriteria       Data Penilaian       Image: Comparison of the image of the image of t |

Gambar 4. 8 Halaman Dashboard

Berikut adalah halaman source code program:

```
<?php
require_once('includes/init.php');
$user_role = get_role();
if ($user_role == 'admin' || $user_role == 'user') {
    $page = "Dashboard";
```

Implementasi halaman *dashboard* dilakukan dengan *code* di atas dimana *code* tersebut digunakan untuk menampilkan data kriteria, data sub kriteria, data alternative, data penilaian, data perhitungan, dan data hasil akhir.

c. Halaman Data Kriteria

Pada halaman data kriteria menampilkan *form* agar *admin* dapat meng-*input* data kriteria berupa tambah data.

|                                 |                       |                 |                   |         |         | ADMIN 🚺       |
|---------------------------------|-----------------------|-----------------|-------------------|---------|---------|---------------|
| Tashboard                       | 🕞 Data Kriteri        | а               |                   |         |         | + Tambah Data |
| MASTER DATA                     |                       |                 |                   |         |         |               |
| 😌 Data Kriteria                 | 🖽 Daftar Data Kriteri | a               |                   |         |         |               |
| 💩 Data Sub Kriteria             | Show 10 + entries     |                 |                   |         | Sea     | rch:          |
| 🐵 Data Alternatif               | <b>No</b> †1          | Kode Kriteria 👘 | Nama Kriteria 👘   | Type 💷  | Bobot 💷 | Aksi 👫        |
| [2] <sup>*</sup> Data Penilaian | 1                     | C1              | Iklim/Curah Hujan | Benefit | 25      | <b>6</b>      |
| 🗐 Data Perhitungan              | 2                     | C2              | Topografi         | Benefit | 20      | 2             |
| lin. Data Hasil Akhir           | 3                     | а               | pH tanah          | Benefit | 15      | 6             |
| MASTER USER                     | 4                     | C4              | Tekstur Tanah     | Benefit | 15      | 6             |
| 🚳 Data User                     | 5                     | C5              | Struktur Tanah    | Benefit | 10      | 6             |
| 🛓 Data Profile                  | 6                     | C6              | Vegetasi          | Benefit | 5       | 6             |
| G                               | 7                     | C7              | C-Organik         | Benefit | 5       | <b>8</b>      |
|                                 | 8                     | C8              | P2O5 (Pupuk)      | Cost    | 5       | 6             |

Gambar 4. 9 Halaman Data Kriteria

Berikut adalah halaman source code program:

```
<?php
require_once('includes/init.php');
cek_login($role = array(1));
$page = "Kriteria";
require_once('template/header.php');
?>
```

Implementasi halaman data kriteria dilakukan dengan *code* di atas dimana *code* tersebut digunakan untuk menampilkan kode kriteria, nama kriteria, tipe, serta bobot preferensi.

# d. Halaman Data Sub-kriteria

Pada halaman data sub-kriteria berfungsi menampilkan *form* agar *admin* dapat meng-*input* data sub-kriteria.

|                     |          |                         |       | ADMIN 🤇       |  |  |  |  |  |  |  |
|---------------------|----------|-------------------------|-------|---------------|--|--|--|--|--|--|--|
| # Dashboard         | 👶 Dat    | a Sub Kriteria          |       |               |  |  |  |  |  |  |  |
|                     |          |                         |       | _             |  |  |  |  |  |  |  |
| 😥 Data Kriteria     | 🖽 Iklim/ | H klim/Curah Hujan (Cl) |       |               |  |  |  |  |  |  |  |
| 🖨 Data Sub Kriteria | No       | Nama Sub Kriteria       | Nilai | Aksi          |  |  |  |  |  |  |  |
| 4 Data Alternatif   | 1        | > 150 MM/Hari           | 1     | 21            |  |  |  |  |  |  |  |
| 🧭 Data Penilaian    | 2        | 100 - 150 MM/Hari       | 0.75  | 2             |  |  |  |  |  |  |  |
| 🗟 Data Perhitungan  | 3        | 50 - 100 MM/Hari        | 0.5   | 2             |  |  |  |  |  |  |  |
| Data Hasil Akhir    | 4        | < 50 MM/Hari            | 0.25  | C Î           |  |  |  |  |  |  |  |
| 🗄 Data User         |          |                         |       |               |  |  |  |  |  |  |  |
| 🛓 Data Profile      | 🖽 Тороз  | yafi (C2)               |       | 🕇 Tambah Data |  |  |  |  |  |  |  |

Gambar 4. 10 Halaman Data Sub-Kriteria

Berikut adalah halaman source code program:

```
<?php
require_once('includes/init.php');
cek_login($role = array(1));
$page = "Sub Kriteria";
require_once('template/header.php');
if(isset($_POST['tambah'])):
$id_kriteria = $_POST['id_kriteria'];
```

Implementasi halaman data sub kriteria dilakukan dengan *code* di atas dimana *code* tersebut digunakan untuk menampilkan nama sub kriteria dari tiap kriteria serta nilai sub kriteria.

## e. Halaman Data Alternatif

Pada halaman data alternatif berfungsi menampilkan *form* agar *admin* dapat menambahkan data alternatif.

|                      |            |                   |           |    |               |        | ADMIN [         |
|----------------------|------------|-------------------|-----------|----|---------------|--------|-----------------|
| 🖷 Dashboard          | 🖧 Data     | Alternatif        |           |    |               |        | + Tambah Data   |
|                      |            |                   |           |    |               |        |                 |
| 😥 Data Kriteria      | 🗄 Daftar 🛙 | Data Alternatif   |           |    |               |        |                 |
| 💩 Data Sub Kriteria  | Show 10    | Sea               | Search:   |    |               |        |                 |
| 🔹 Data Alternatif    | No †1      | Nama Petani       | fi Alamat | 11 | Luas Lahan (F | ła) î⊥ | Aksi 11         |
| 🛯 Data Penilaian     | 1          | Paulus Sakunab    | Gua       |    | 3000          |        | 2               |
| 🗧 Data Perhitungan   | 2          | Fridolina Talan   | Biban     | D  | 2500          |        | 2               |
| in. Data Hasil Akhir | 3          | Pit Usboko        | nonni     | U  | 1200          |        | 6               |
|                      | Showing 1  | to 3 of 3 entries |           |    |               |        | Previous 1 Next |
| 🗄 Data User          |            |                   |           |    |               |        |                 |
| 🛔 Data Profile       |            |                   |           |    |               |        |                 |

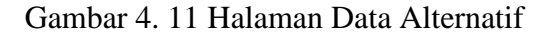

Berikut adalah halaman source code program :

```
<?php require_once('includes/init.php'); ?>
<?php cek_login($role = array(1)); ?>
<?php
$page = "Alternatif";
require_once('template/header.php');
?>
```

Implementasi halaman *dashboard* dilakukan dengan *code* di atas dimana *code* tersebut digunakan untuk menampilkan nama petani, alamat, dan luas lahan.

f. Halaman Data Penilaian

Pada halaman data penilaian berfungsi menampilkan form data

penilaian.

|                                |                  |                     |           |                 | admin 🚺         |  |  |
|--------------------------------|------------------|---------------------|-----------|-----------------|-----------------|--|--|
| 👫 Dashboard                    | 📝 Dat            | a Penilaian         |           |                 |                 |  |  |
| MASTER DATA<br>😨 Data Kriteria | arn<br>B Kriterà |                     |           |                 |                 |  |  |
| 🞄 Data Sub Kriteria            | Show 10          | )  the entries      |           |                 | Search:         |  |  |
| 🖑 Data Alternatif              | No 11            | Nama Petani 🏾 👘     | Alamat 11 | Luas Lahan (Ha) | ti Aksi ti      |  |  |
| 🛿 Data Penilaian               | 1                | Paulus Sakunab      | Gua       | 3000            | 🖉 Edit          |  |  |
| 🗧 Data Perhitungan             | 2                | Fridolina Talan     | Bibano    | 2500            | 🗹 Edit          |  |  |
| 🖮 Data Hasil Akhir             | 3                | Pit Usboko          | nonniu    | 1200            | 🖉 Edit          |  |  |
| MASTER USER                    | Showing          | 1 to 3 of 3 entries |           |                 | Previous 1 Next |  |  |
| 💩 Data User                    |                  |                     |           |                 |                 |  |  |
| 🛓 Data Profile                 |                  |                     |           |                 |                 |  |  |

Gambar 4. 12 Halaman Data Penilaian

Berikut adalah halaman source code program:

| php require_once('includes/init.php'); ?           |     |    |      |
|----------------------------------------------------|-----|----|------|
| php cek_login(\$role = array(1)); ?                |     |    |      |
| php</td <td></td> <td></td> <td></td>              |     |    |      |
| <pre>\$page = "Penilaian";</pre>                   |     |    |      |
| Implementasi halaman penilaian dilakukan dengan co | ode | di | atas |

dimana *code* tersebut digunakan untuk menampilkan nama petani, alamat, luas lahan, dan aksi penilaian.

#### g. Halaman Data Perhitungan

Pada halaman data perhitungan berfungsi menampilkan *form* data perhitungan.

|                              | 🖬 Dat   | a Perhitun                    | igan         |                  |          |              |     |              |      |              |     |              |            |          |
|------------------------------|---------|-------------------------------|--------------|------------------|----------|--------------|-----|--------------|------|--------------|-----|--------------|------------|----------|
| arra<br>a Kriteria           | 🖽 Bobo  | t Preferensi (W)              |              |                  |          |              |     |              |      |              |     |              |            |          |
| sub Kriteria                 | c       | (Benefit)                     | C2 (Benefit) | G(               | Senefit) | C4 (Benefit) |     | C5 (Benefit) | (    | C6 (Benefit) | c   | .7 (Benefit) | c          | 8 (Cost) |
| Alternatif                   |         | 25                            | 20           |                  | 15       | 15           |     | 10           |      | 5            |     | 5            |            | 5        |
| s Penilaian                  | -       |                               |              |                  |          |              |     |              |      |              |     |              |            |          |
| a Perhitungan                | 🖽 Matri | x Keputusan (X)               |              |                  |          |              |     |              |      |              |     |              |            |          |
| a Hasil Akhir                | No      | Nama F                        | Petani       | Alamat           | Luas L   | ahan (Ha)    | CI  | α            | G    | 64           | CS  | C6           | <b>C</b> 7 | C8       |
|                              |         | Paulus Sakunal                | 5            | Gua              | 3        | 000          | 1   | 0.75         | 1    | 0.5          | 0.5 | 1            | 0.75       | 1        |
|                              | 1       |                               |              |                  |          |              |     |              |      |              | 0.5 | 0.45         | 0.75       | 0.5      |
|                              | 2       | Fridolina Talan               |              | Bibano           | 2        | 1500         | 0.5 | 0.5          | 0.15 | 1            | 0.5 | 0.15         | 0110       | 0.5      |
| ustre<br>9 User<br>9 Profile | 1       | Fridolina Talan<br>Pit Usboko |              | Bibano<br>nonniu | 2        | 200          | 0.5 | 0.5<br>0.15  | 0.15 | 1            | 0.5 | 0.15         | 0.15       | 0.5      |

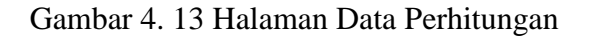

Berikut adalah halaman source code program:

```
<?php
require_once('includes/init.php');
$user_role = get_role();
if ($user_role == 'admin') {
$page = "Perhitungan";
require_once('template/header.php');
// mysqli_query($koneksi, "TRUNCATE TABLE hasil;");
```

Implementasi halaman data perhitungan dilakukan dengan *code* di atas dimana *code* tersebut digunakan untuk menampilkan bobot preferensi, matriks keputusan, matriks ternormalisasi, perhitungan.

## h. Halaman Data Hasil Akhir

Pada halaman data hasil akhir berfungsi menampilkan *form* data hasil akhir dan mencetak data hasil akhir.

|                     |                           |        |                 |       | ADMIN 🔒                     |
|---------------------|---------------------------|--------|-----------------|-------|-----------------------------|
| 🖷 Dashboard         | 🖿 Data Hasil Akhir        |        |                 |       | 🖨 Cetak Data                |
| MASTER DATA         |                           |        |                 |       |                             |
| 😢 Data Kriteria     | 🗄 Hasil Akhir Perankingan |        |                 |       |                             |
| 🎄 Data Sub Kriteria | Nama Petani               | Alamat | Luas Lahan (Ha) | Nilai | Keputusan                   |
| 👙 Data Atematif     | Paulus Sakunab            | Gua    | 3000            | 88.25 | Cocok untuk Tanam Kacang    |
| 🗭 Data Penilaian    | Fridolina Talan           | Bibano | 2500            | 60.4  | Cocok untuk Tanam Jagung    |
| 🗧 Data Perhitungan  | Pit Usboko                | nonniu | 1200            | 24.5  | Cocok untuk Tanam Ubi ubian |
| 👞 Data Hasil Akhir  |                           |        |                 |       |                             |
| MASTER USER         |                           |        |                 |       |                             |
| 4b Data User        |                           |        |                 |       |                             |
| 🛔 Data Profile      |                           |        |                 |       |                             |

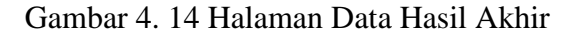

Berikut adalah halaman source code program:

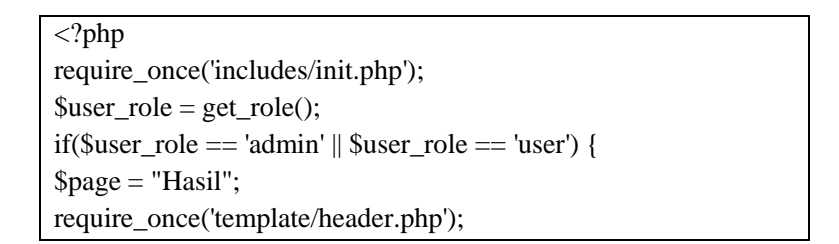

Implementasi halaman data hasil akhir dilakukan dengan *code* di atas dimana *code* tersebut digunakan untuk menampilkan hasil keputusan penilaian kesesuaian lahan tanaman pangan.

## i. Data User

Pada halaman data user berfungsi menampilkan form data user.

|                     |                |              |    |          |    |               | ADMIN           | Ŋ   |
|---------------------|----------------|--------------|----|----------|----|---------------|-----------------|-----|
| # Dashboard         | 🗞 Data U       | ser          |    |          |    |               | + Tambah Da     | ata |
| MASTER DATA         |                |              |    |          |    |               |                 | Ξ   |
| 🖗 Data Kriteria     | 🗄 Daftar Data  | User         |    |          |    |               |                 |     |
| 🞄 Data Sub Kriteria | Show 10 \$     | entries      |    |          |    | Se            | earch:          |     |
| 👙 Data Alternatif   | No †1          | Username     | †1 | Nama     | ţ1 | Level         | Aksi 🕯          |     |
| 🖉 Data Penilaian    | 1              | Admin        |    | Admin    |    | Administrator | 2               |     |
| 📄 Data Perhitungan  | 2              | Penyuluh     |    | Penyuluh |    | Penyuluh      | 2               |     |
| 🖮 Data Hasil Akhir  | Showing 1 to 2 | of 2 entries |    |          |    |               | Previous 1 Next |     |
| MASTER USER         |                |              |    |          |    |               |                 |     |
| 👆 Data User         |                |              |    |          |    |               |                 |     |
| 🛔 Data Profile      |                |              |    |          |    |               |                 |     |

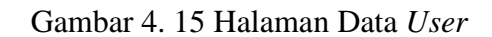

Berikut adalah halaman source code:

<?php require\_once('includes/init.php'); ?> <?php cek\_login(\$role = array(1)); ?> <?php \$page = "User"; require\_once('template/header.php');?>

Implementasi halaman data perhitungan dilakukan dengan *code* di atas dimana *code* tersebut digunakan untuk menampilkan *username*, nama, dan aksi yang berfungsi untuk melihat dan mengubah data-data admin.

# j.Data Profile

Pada halaman data profile berfungsi menampilkan form data profile.

|                       |                          | ADMAN 🔕          |
|-----------------------|--------------------------|------------------|
| # Dashboard           | 🛓 Data Profile           |                  |
| MASTER DATA           | [2] Edit Data Profile    |                  |
| 🚳 Data Sub Kriteria   | Username                 | Password         |
| 🖶 Data Alternatif     | Admin<br>Ulangi Password | Nama             |
| 💣 Data Penilaian      |                          | Admin            |
| 🗐 Data Perhitungan    | E-Mail                   |                  |
| III. Data Hasil Akhir | Admin@gmail.com          |                  |
| MASTER USER           |                          | B Update C Reset |
| 👶 Data User           |                          |                  |
| 🛓 Data Profile        |                          |                  |

Gambar 4. 16 Halaman Profile

Berikut adalah halaman source code program:

```
<?php require_once('includes/init.php');
$user_role = get_role();
if($user_role == 'admin' || $user_role == 'user') {
?>
```

Implementasi halaman data profil *user* dilakukan dengan *code* di atas dimana *code* tersebut digunakan untuk menampilkan *username*, *email*, dan *password*.

#### 4.2.2. Implementasi Penyuluh

a. Halaman Log In Penyuluh

Pada Halaman *login* digunakan penyuluh untuk melakukan otentikasi sebelum dapat menggunakan sistem. Otentikasi yang dilakukan adalah dengan menggunakan *username* dan *password*.

| Log In   |  |  |  |  |  |  |  |
|----------|--|--|--|--|--|--|--|
| Username |  |  |  |  |  |  |  |
| Password |  |  |  |  |  |  |  |
| Masuk    |  |  |  |  |  |  |  |

Home

Gambar 4. 17 Halaman Log In Penyuluh

Berikut adalah halaman source code program :

```
<?php require_once('includes/init.php');
?>
<?php
$errors = array();
$username = isset($_POST['username']) ?
trim($_POST['username']) : ";
$password = isset($_POST['username']) ?
trim($_POST['password']) : ";
if (isset($_POST['submit'])) :
```

Implementasi halaman login dilakukan dengan *code* di atas dimana *code* tersebut digunakan untuk menampilkan halaman login penyuluh.

#### b. Halaman Dashboard Penyuluh

Halaman *dashboard* merupakan halaman awal setelah penyuluh berhasil melakukan proses otentikasi atau *login*. Pada halaman ini menjelaskan secara singkat tentang faktor-faktor yang mempengaruhi penilaian kesuburan tanah.

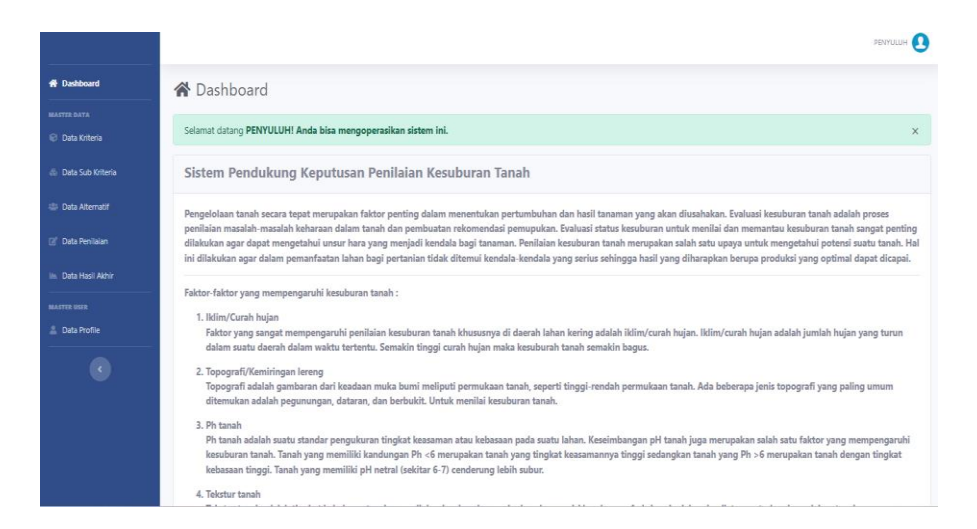

## Gambar 4. 18 Halaman Dashboard Penyuluh

Berikut adalah halaman source code program:

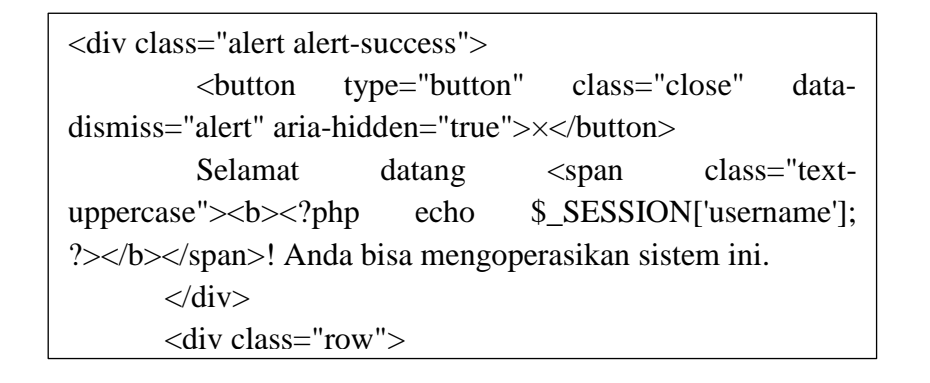

Implementasi halaman *Dashboard* dilakukan dengan *code* di atas dimana *code* tersebut digunakan untuk menampilkan penjelasan faktor-faktor yang mempengaruhi penilaian kesesuaian lahan tanaman pangan.

# c. Data Kriteria

Pada halaman data kriteria menampilkan *form* agar penyuluh dapat meng-*input* data kriteria berupa tambah data.

|                     |                     |                 |                   |         |          | PENYULUH 🚺    |
|---------------------|---------------------|-----------------|-------------------|---------|----------|---------------|
| # Dashboard         | 🕞 Data Krite        | ria             |                   |         |          | + Tambah Data |
| MASTER DATA         | C Daftar Data Krite |                 |                   |         |          |               |
| 🕞 Data Kriteria     | E Dartar Data Mitt  | 2114            |                   |         |          |               |
| 👶 Data Sub Kriteria | Show 10 + entri     | 25              |                   |         | Sear     | rch:          |
| 🖶 Data Alternatif   | No ti               | Kode Kriteria 🌐 | Nama Kriteria 🌐 🕮 | Туре 👖  | Bobot 11 | Aksi †1       |
| 💣 Data Penilaian    | 1                   | C1              | Iklim/Curah Hujan | Benefit | 25       | 2             |
| 🖿 Data Hasil Akhir  | 2                   | C2              | Topografi         | Benefit | 20       | 2             |
| MASTER USER         | 3                   | C3              | pH tanah          | Benefit | 15       | 6             |
| Data Profile        | 4                   | C4              | Tekstur Tanah     | Benefit | 15       | 2             |
| •                   | 5                   | C5              | Struktur Tanah    | Benefit | 10       | 2             |
|                     | 6                   | Cő              | Vegetasi          | Benefit | 5        | 6             |
|                     | 7                   | C7              | C-Organik         | Benefit | 5        | 2             |
|                     | 8                   | C8              | P2O5 (Pupuk)      | Cost    | 5        | 2             |

Gambar 4. 19 Halaman Data Kriteria

Berikut adalah halaman source code program:

```
<?php require_once('includes/init.php');
$user_role = get_role();
if($user_role == 'admin' || $user_role == 'user') {
?>
```

Implementasi halaman penilaian dilakukan dengan *code* di atas dimana *code* tersebut digunakan untuk menampilkan nama petani, alamat, luas lahan, dan aksi penilaian.

### d. Data Sub Kriteria

Pada halaman data sub-kriteria berfungsi menampilkan *form* agar *admin* dapat meng-*input* data sub-kriteria.

| H 🕗  |
|------|
|      |
| hata |
|      |
|      |
|      |
|      |
|      |
|      |
|      |
|      |
| lata |
|      |
|      |
|      |

Gambar 4. 20 Halaman Data Sub Kriteria Penyuluh

Berikut adalah halaman source code program:

```
if(isset($_POST['edit'])):
    $id_sub_kriteria = $_POST['id_sub_kriteria'];
    $id_kriteria = $_POST['id_kriteria'];
    $nama = $_POST['nama'];
    $nilai = $_POST['nilai'];
```

Implementasi halaman data sub kriteria dilakukan dengan *code* di atas dimana *code* tersebut digunakan untuk menampilkan nama sub kriteria dari tiap kriteria serta nilai sub kriteria.

e.data alternatif

Pada halaman data alternatif berfungsi menampilkan *form* agar penyuluh dapat menambahkan data alternatif.

|                     |         |                          |          |                 | PENYULUH 🚺      |  |  |  |
|---------------------|---------|--------------------------|----------|-----------------|-----------------|--|--|--|
| # Dashboard         | 🖧 Dat   | a Alternatif             |          |                 | + Tambah Data   |  |  |  |
| MASTER DATA         | 🖽 Dafta | 🗄 Daftar Data Alternatif |          |                 |                 |  |  |  |
| 💩 Data Sub Kriteria | Show 10 | • • entries              |          |                 | Search:         |  |  |  |
| 🔹 Data Alternatif   | No †1   | Nama Petani 🏦            | Alamat 🐴 | Luas Lahan (Ha) | ti Aksi ti      |  |  |  |
| 🗭 Data Penilaian    | 1       | Paulus Sakunab           | Gua      | 3000            | 2               |  |  |  |
| 🖿 Data Hasil Akhir  | 2       | Fridolina Talan          | Bibano   | 2500            | 2               |  |  |  |
| MASTER USER         | 3       | Pit Usboko               | nonniu   | 1200            | 2               |  |  |  |
| Data Profile        | Showing | 1 to 3 of 3 entries      |          |                 | Previous 1 Next |  |  |  |

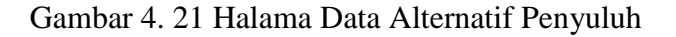

Berikut adalah halaman source code program :

```
if(isset($_POST['submit'])):

$nama = $_POST['nama'];

$alamat = $_POST['alamat'];

$luas = $_POST['luas'];
```

Implementasi halaman data alternatif dilakukan dengan *code* di atas dimana *code* tersebut digunakan untuk menampilkan nama petani, alamat, dan luas lahan.

# f. Data Penilaian Penyuluh

Pada halaman data penilaian berfungsi menampilkan *form* data penilaian.

|                     |                         |                     |           |                    | PENYULUH 🚺      |  |  |
|---------------------|-------------------------|---------------------|-----------|--------------------|-----------------|--|--|
| # Dashboard         | 🚺 Dat                   | a Penilaian         |           |                    |                 |  |  |
| Master Data         | 🖾 Daftar Data Penilaian |                     |           |                    |                 |  |  |
| 🎄 Data Sub Kriteria | Show 10                 | ♦ entries           |           | Se                 | arch:           |  |  |
| 4 Data Alternatif   | No 11                   | Nama Petani 💷       | Alamat 11 | Luas Lahan (Ha) 11 | Aksi 🙏          |  |  |
| 🗭 Data Penilaian    | 1                       | Paulus Sakunab      | Gua       | 3000               | 🕻 Edit          |  |  |
| 🖮 Data Hasil Akhir  | 2                       | Fridolina Talan     | Bibano    | 2500               | 🛃 Edit          |  |  |
| MASTER USER         | 3                       | Pit Usboko          | nonniu    | 1200               | 🕑 Edit          |  |  |
| Data Profile        | Showing                 | 1 to 3 of 3 entries |           |                    | Previous 1 Next |  |  |
| C                   |                         |                     |           |                    |                 |  |  |

# Gambar 4. 22 Halaman Data Penilaian Penyuluh

Berikut adalah halaman *source code* program:

```
<?php require_once('includes/init.php');
$user_role = get_role();
if($user_role == 'admin' || $user_role == 'user') {
```

Implementasi halaman data alternatif dilakukan dengan *code* di atas dimana *code* tersebut digunakan untuk menampilkan nama petani, alamat, dan luas lahan, dan aksi penilaian.

#### g. Data Hasil Akhir Penyuluh

Pada halaman hasil akhir ini menampilkan hasil akhir perankingan setelah melakukan penilaian kesuburan tanah pada lahan petani.

|                 |                           |        |                 |       | PEIMU                       |
|-----------------|---------------------------|--------|-----------------|-------|-----------------------------|
| shboard         | 🖿 Data Hasil Akhi         | r      |                 |       | <b>B</b> Cett               |
| ta Kriteria     | 🗄 Hasil Akhir Perankingan |        |                 |       |                             |
| ta Sub Kriteria | Nama Petani               | Alamat | Luas Lahan (Ha) | Nilai | Keputusan                   |
| a Alternatif    | Paulus Sakunab            | Gua    | 3000            | 88.25 | Cocolk untuk Tanam Kacang   |
| Penilaian       | Fridolina Talan           | Bibano | 2500            | 60.4  | Cocolk untuk Tanam Jagung   |
| ı Hasil Akhir   | Pit Usboko                | nonniu | 1200            | 24.5  | Cocok untuk Tanam Ubi ubian |
|                 | _                         |        |                 |       |                             |
| ita Profile     |                           |        |                 |       |                             |

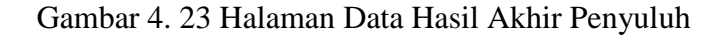

Berikut adalah halaman source code program:

```
<?php
require_once('includes/init.php');
$user_role = get_role();
if($user_role == 'admin' || $user_role == 'user') {
$page = "Hasil";
require_once('template/header.php');
?>
```

Implementasi halaman data hasil akhir dilakukan dengan *code* di atas dimana *code* tersebut digunakan untuk menampilkan hasil keputusan penilaian kesesuaian lahan tanaman pangan.

# h. data profile penyuluh

Pada halaman data profile berfungsi menampilkan form data profile.

|                     |                             |          | PENYULUH 🚺   |
|---------------------|-----------------------------|----------|--------------|
| # Dashboard         | 💄 Data Profile              |          |              |
| MASTER DATA         |                             |          |              |
| 🗑 Data Kriteria     | 🖪 Edit Data Profile         |          |              |
| 💩 Data Sub Kriteria | Username                    | Password |              |
| 🎂 Data Alternatif   | Penyuluh<br>Ulangi Password | Nama     |              |
| 💣 Data Penilaian    |                             | Penyuluh |              |
| 🖿 Data Hasil Akhir  | E-Mail                      |          |              |
| MASTER USER         | Penyuluh@gmail.com          |          |              |
| 🛔 Data Profile      |                             |          |              |
| •                   |                             | Bup      | date 🖸 Reset |
|                     |                             |          |              |

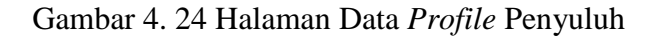

Berikut adalah halaman source code program:

```
if(isset($_POST['submit'])):
    $password = $_POST['password'];
    $password2 = $_POST['password2'];
    $nama = $_POST['nama'];
    $email = $_POST['email'];
```

Implementasi halaman data profil *user* dilakukan dengan *code* di atas dimana *code* tersebut digunakan untuk menampilkan *username*, *email*, dan *password*.

#### 4.2.3. Implementasi User

### a. Home Page

Pada home page ini user akan melihat penjelasan singkat mengenai

penilaian kesuburan tanah serta sejarah dan Visi Misi pada Desa Oesena.

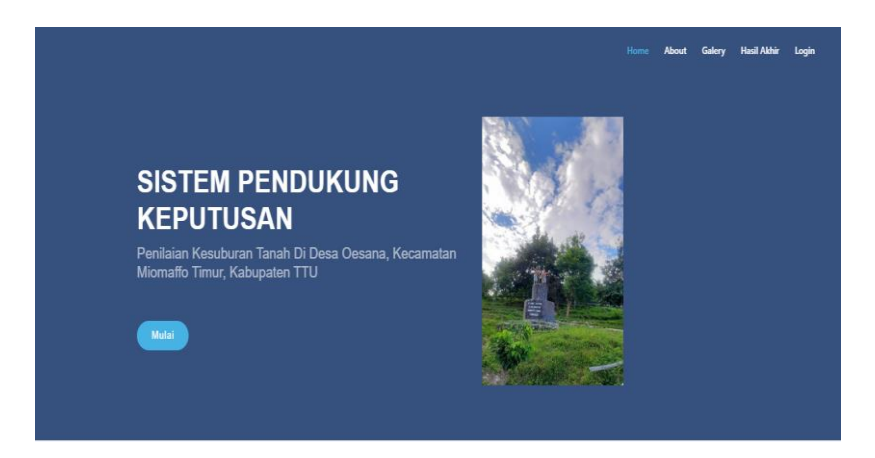

Gambar 4. 25 Home Page

Berikut adalah halaman source code program:

```
<?php
require_once('includes/init.php');
$user_role = get_role();
if ($user_role == 'admin' || $user_role == 'user') {
    $page = "Dashboard";
    require_once('template/header.php');
?>
```

Implementasi halaman data profil *user* dilakukan dengan *code* di atas dimana *code* tersebut digunakan untuk menampilkan profil desa, dan hasil akhir keputusan penilaian kesesuaian lahan tanaman pangan.

# b. Halaman Hasil Akhir

Pada halaman hasil akhir ini menampilkan keputusan penilaian

kesuburan tanah.

|                            |            |                       |         | Home About Galery Hasil Akhir Login |
|----------------------------|------------|-----------------------|---------|-------------------------------------|
|                            | HA         | SIL AKHIR PE          | NILAIAN | I KESUBURAN TANAH                   |
|                            |            |                       |         |                                     |
| Data Llagil Akhir          |            |                       |         |                                     |
|                            |            |                       |         |                                     |
| Hasil Akhir                |            |                       |         |                                     |
|                            |            |                       |         |                                     |
| Show 10 entries            |            |                       |         | Search:                             |
| Norse Batant II            | <b>811</b> | turne taskers (dta) t | APR-T 1 | Manufacture (1)                     |
| Fridolina Talan            | Bibano     | 2500                  | 60.4    | Cocok untuk Tanam Japung            |
| Paulus Sakunab             | Gua        | 3000                  | 88.25   | Cocok untuk Tanam Kacang            |
| Pit Usboko                 | nonniu     | 1200                  | 24.5    | Cocok untuk Tanam Ubi ubian         |
|                            |            |                       |         |                                     |
| Showing 1 to 3 of 3 entrie | s          |                       |         | Activate Window                     |
|                            |            |                       |         | Previous Contra Sett Meys to activ  |

Gambar 4. 26 Halaman Hasil Akhir User

Berikut adalah halaman source code program:

| php</th                                                                                                    |  |  |  |  |  |  |  |
|----------------------------------------------------------------------------------------------------|--|--|--|--|--|--|--|
| require_once('app/includes/init.php');                                                                                                    |  |  |  |  |  |  |  |
| ?>                                                                                                    |  |  |  |  |  |  |  |
| <pre><div class="d-sm-flex align-items-center&lt;/pre&gt;&lt;/td&gt;&lt;/tr&gt;&lt;tr&gt;&lt;td&gt;justify-content-between mb-4"></div></pre> |  |  |  |  |  |  |  |
| <h1 class="h3 mb-0 text-gray-800"><i< td=""></i<></h1>                                                                                        |  |  |  |  |  |  |  |
| class="fas fa-fw fa-chart-area"> Data                                                                                                    |  |  |  |  |  |  |  |
| Hasil Akhir                                                                                                    |  |  |  |  |  |  |  |

Implementasi halaman hasil akhir dilakukan dengan *code* di atas dimana *code* tersebut digunakan untuk menampilkan data hasil akhir kesesuaian lahan tanaman pangan.